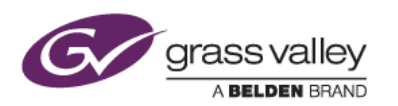

## EDIUS アップグレード製品のライセンス認証手順

本書は EDIUS アップグレード製品のライセンス認証手順について説明しています。本書では EDIUS Pro 9 アップグ レードのライセンス認証をする手順を例として記載しています。

1. 旧バージョンのライセンス

アップグレード製品のライセンス認証にはアップグレード対象になる旧バージョンの EDIUS のシリアルナンバー が必要です。このライセンスが現在認証されているかどうかによって、アップグレード製品のライセンス認証手順 が異なります。

旧バージョンのライセンスが認証済みかどうかは以下の手順で確認できます。

 Windows タスクトレイにある GV License Manager アイコンを右クリックして、[ライセンス一覧] コンテ キストメニューを選択します。GV License Manager アイコンが表示されていない場合は、スタートメニ ューの Grass Valley > GV LicenseManager を選択してください。

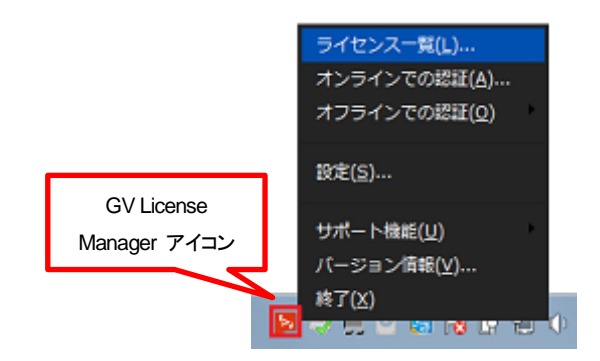

2) ライセンス一覧が表示されます。EDIUS Pro 8 JP のライセンスが白文字で表示されていれば、旧バージョンのライセンスが正常に認証されている状態になります。ここでライセンスが表示されていない場合は、アップグレード製品のライセンス認証時に旧バージョンのシリアルナンバーを入力します。

| ライセンス一覧 |                                  |    |       |     |  |
|---------|----------------------------------|----|-------|-----|--|
|         | € ଜା € •€ ଜାକାର୍କ୍ତା ବନ୍ତି କଳା ≔ |    |       |     |  |
|         | 製品名                              | 種別 | バージョン | 期服  |  |
|         | EDIUS Pro 8 JP                   |    | 800   | 無期限 |  |

- 3) ライセンス一覧ウィンドウ右端の X ボタンをクリックしてウィンドウを閉じます。
- 2. 旧バージョンのアンインストール

EDIUS Pro 8 を使用しない場合で、かつアンインストールが完了していない場合はアンインストールします。この時、以下の画面で [いいえ] をクリックしてアンインストールしてください。

| ライセンス認証解除        | ×               |
|------------------|-----------------|
| EDIUSのライセンスを認証解除 | しますか?           |
| (‡r/(X)          | いいえ( <u>N</u> ) |

EDIUS Pro 8 を継続して利用される場合は、Ver.8.53.2808 以降へのアップデートが必要です。EDIUS Pro 8 のアップデートが完了していない場合は、先に EDIUS Pro 8 のアップデートを完了してください。

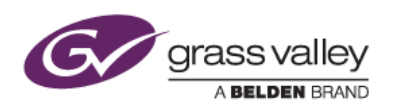

- 3. アップグレード製品のライセンス認証
  - 3-1. 旧バージョンのライセンス認証が完了している場合
    - 1) インストールした EDIUS を起動します。
    - 2) 以下の画面が表示されますので、アップグレード製品のシリアルナンバーを入力して [OK] をクリックします。

| GV License Manager       | 8 |  |  |  |  |
|--------------------------|---|--|--|--|--|
| シリアルナンバーを入力して下さい。        |   |  |  |  |  |
|                          |   |  |  |  |  |
| 123456 - ABCDEFGHUKLMN// |   |  |  |  |  |
| OK ++>>セル                |   |  |  |  |  |

- 3) 認証が実行されます。認証が完了すると elD (EDIUS ID) ログイン画面が表示されますので、ID と パスワードを入力してログインします。
- 3-2. 旧バージョンのライセンス認証が完了していない場合
  - 1) インストールした EDIUS を起動します。
  - 2) 以下の画面が表示されますので、アップグレード製品のシリアルナンバーを入力して [OK] をクリック します。

|                           | × |  |  |  |  |
|---------------------------|---|--|--|--|--|
| シリアルナンバーを入力して下さい。         |   |  |  |  |  |
|                           |   |  |  |  |  |
| 123456 - ABCDEFGHIJKLMN77 |   |  |  |  |  |
| OK キャンセル                  |   |  |  |  |  |

3) アップグレード対象製品のシリアルナンバーを入力して [登録] をクリックします。

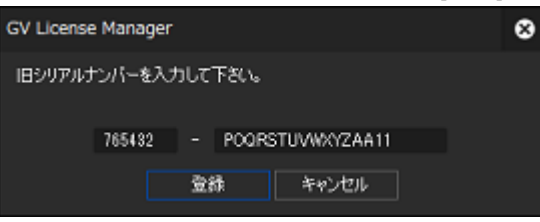

4) アップグレード製品と旧バージョンの両ライセンスの認証が実行されます。認証が完了すると elD (EDIUS ID) ログイン画面が表示されますので、ID とパスワードを入力してログインします。